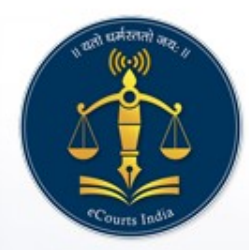

## ePay - eCourts Digital Payment

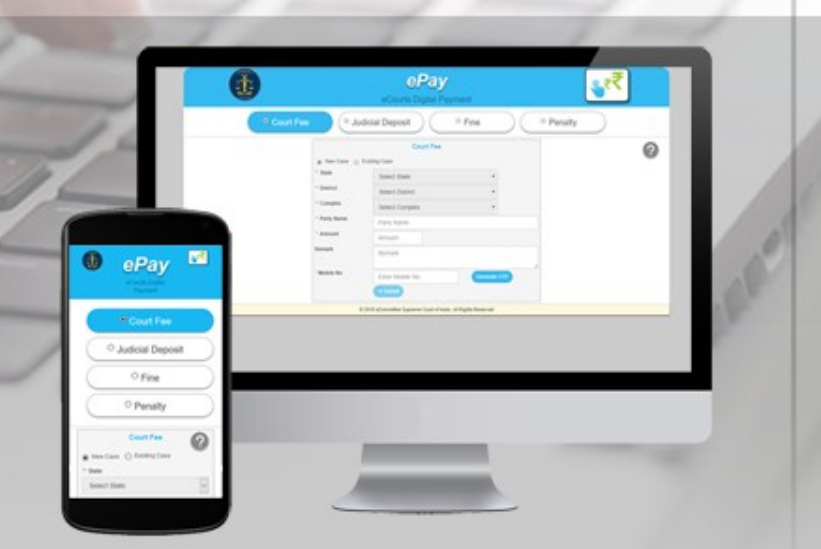

#### Visit URL : https://pay.ecourts.gov.in

| Pay-eCourts Digital Payr 🗙                                                                                                |                                              |                                                                                                    | θ - |
|----------------------------------------------------------------------------------------------------|----------------------------------------------|----------------------------------------------------------------------------------------------------|-----|
| C Secure   https://pay.ecourts.gov.in/epay/sbi_epay_demo/                                                                 |                                              |                                                                                                    |     |
|                                                                                                    |                                              | ePay<br>eCourts Digital Payment                                                                                |     |
| • Court Fee                                                                                                    | Judici                                       | ial Deposit   Fine  Penalty                                                                                    |     |
|                                                                                                    |                                              | Court Fee                                                                                                    |     |
|                                                                                                    | New Case      Exis     State     A District  | Select State                                                                                                   |     |
|                                                                                                    | * Establishment<br>* Party Name              | Select District   Select Establishment  Parts Name                                                             |     |
|                                                                                                    | * Amount<br>Remark                           | Amount                                                                                                    |     |
|                                                                                                    | * Mobile No                                  | Enter Mobile No                                                                                                |     |
|                                                                                                    |                                              | Terms and Conditions       1. Terms and Conditions       2. Terms and Conditions       3. Terms and Conditions |     |
|                                                                                                    |                                              | I agree to above Terms and Conditions                                                                          |     |
| This site is designed, hosted and maintained by National Info<br>2018 eCommittee Supreme Court of India. All Rights Reser | OF<br>rmatics Centre (NIC) Ministry o<br>ved | In Electronics & Information Technology, Government of India.                                                  |     |

#### **Payment of Court Fee**

- Payment of Court Fee in New Case
- Payment of Court Fee in Existing Case
- View previously paid Court Fee Transactions

#### **New Case**

| - Secure   https://paye | courts.gov.in/epay/sbl_epay_demo/                                                                           |                                                                    | ePay<br>eCourts Digital Payment                               | ,,,,₹₹                                                     |  |
|-------------------------|----------------------------------------------------------------------------------------------------|--------------------------------------------------------------------|---------------------------------------------------------------|------------------------------------------------------------|--|
|                         | • Court Fee                                                                                                 | e Judic                                                            | sial Deposit                                                  | Penalty                                                    |  |
|                         |                                                                                                    | New Case Exit                                                      | Court Fee<br>sting Case                                       | 0                                                          |  |
|                         |                                                                                                    | <ul> <li>State</li> <li>District</li> <li>Establishment</li> </ul> | Haryana •<br>Ambala •<br>District and Sessions Court,Amb; •   |                                                            |  |
|                         |                                                                                                    | * Party Name<br>* Amount<br>Remark                                 | Jatin Mahajan                                                 |                                                            |  |
|                         |                                                                                                    | * Mobile No                                                        | 9988778030                                                    |                                                            |  |
|                         |                                                                                                    |                                                                    | I agree to above Terms and Conditions                         |                                                            |  |
|                         |                                                                                                    | Generate OTP                                                       |                                                               | Last Reviewed and Updated on : 06 Jul 2018                 |  |
| This s<br>© 201         | te is designed, hosted and maintained by National li<br>8 eCommittee Supreme Court of India. All Rights Re- | nformatics Centre (NIC) Ministry<br>served                         | of Electronics & Information Technology, Government of India. | Download eCourts Services App :<br>Corriton<br>Google Play |  |

#### **For New Case**

- Select State, District, and Establishment.
- Enter Party Name Amount of Court fee, Remarks, Mobile Number.
- Select the check box for "I Agree to above Terms and Conditions."
- Click on Generate OTP and an OTP will be received on your mobile.
- Enter OTP within 2 Minutes of OTP generation and click on 'Verify' button.
- User can regenerate the OTP after 2 minutes.
- After verification, GRAS (Government Receipt Accounting System) page will be displayed.
- Select Bank for Internet Banking and click on 'Proceed for Payment'.
- GRN number will be generated.

#### **Charges for Online transaction will be displayed. Click on OK.**

| Pages Details         GRN 37568694 Date : 06-08-2018         Department       Online         Type Of Payment Mode       Online         Type Of Payment Mode       Online         Type Of Payment Mode       Online         Online       Online         Office Name       Deputy Commissioner, Ambala (01-00-<br>0561)       PAN No. (If Applicable)       Image: Charges for Online transactions         Year (Period)         Town/City/Dis       Charges for Online transactions!         1. NetBanking: NIII.       2. Debit: card amount upto 2,000 : NIII and If amount greater then 2,000 : 0.73% of amount.       Image: Colspan="2">Online         2. Debit: card amount upto 2,000 : NIII and If amount greater then 2,000 : 0.73% of amount.       Image: Colspan="2">Other card image: Colspan="2">Other card image: Colspan="2">Ot | Pagee Details         GRN       37568694         Department       Revenue         Type Of Payment Mode       PRAN/GPE/PayeeCode/TIN/<br>Actt.No./VehicleNo./Taxid(If Any)         Office Name       Deputy Commissioner, Ambala (01-00-<br>0651)         Treesury       Ambala at Ambala OtyT         Year (Period)       Charges for Online transaction!         Town/Gity/Dis       Charges for Online transaction!         Perticulars(If /<br>Amount In Rs       040 of amount.                                                                                                    | Payee Details         RN       37568694         Department       Revenue         Type Of Payment Mode       PRAN/GPF/PayeeCode/TIN/<br>Actt.No./VehicleNo./Taxid(If Any)         Office Name       Deputy Commissioner, Ambala (02:00-<br>0501)         Treasury       Ambala at Ambala (02:00-<br>0501)         Treasury       Ambala at Ambala (02:00-<br>0501)         Charges for Online transaction!         I. NetBanking : Nill.         2. Debit card amount upto 2,000 : Nill and if amount greater then 2,000 : 0.73% of amount.         Amount In Rs                                                                                                    | and the |                       | E-CH<br>Governmer                            | IALLAN<br>ht of Haryana                                      | A. R.              |  | The second |
|----------------------------------------------------------------------------------------------------|----------------------------------------------------------------------------------------------------|----------------------------------------------------------------------------------------------------|---------|-----------------------|----------------------------------------------|--------------------------------------------------------------|--------------------|--|------------|
| RN       3756694       Date : 06-08-2018         Department       Revenue       Type Of Payment       Online         Type Of Payment Mode       PRAN/OFF/PayeeCode/TIN/<br>Ant.No./VCHF/DayeeCode/TIN/<br>Chick.No./VCHF/DayeeCode/TIN/<br>Diffice Name       NHRAM0120180000046         Office Name       Deputy Commissioner, Ambaia (01-00-<br>0561)       PAN No.(If Applicable)       NHRAM0120180000046         Treasury       Ambaia at Ambaia CityT       Full Name       Jatin Mahajan         Yeor (Period)       Charges for Online transaction!       I. NetBanking : Nill.         2. Debit, card amount upto 2,000 : NIII and if amount greater then 2,000 : 0.73% of amount.       Implicable         3. Credit card : 0.9% of amount       Implicable       Implicable         Implicable       Implicable       Implicable         Implicable       Implicable       Implicable         Implicable       Implicable       Implicable         Implicable       Implicable       Implicable         Implicable       Implicable       Implicable         Implicable       Implicable       Implicable         Implicable       Implicable       Implicable         Implicable       Implicable       Implicable         Implicable       Implicable       Implicable         Implicable                                                                                                    | GRN       3756694       Date : 06-08-2018         Department       Revenue       Type Of Payment       Online         Type Of Payment Mode       Deputy Commissioner, Ambala (01-00-<br>0561)       PRAN/GOF/PayeeCode/TIN/<br>Anti-No./VehicleNo./Taxid(11 Any)       NHRAM0120180000046         Office Name       Deputy Commissioner, Ambala (01-00-<br>0561)       PAN No. (If Applicable)       Junt Mahajan         Vear (Period)       Charges for Online transaction!       Junt Ambala         1. NetBanking : NIII.       2. Debit card amount upto 2,000 : NIII and if amount greater then 2,000 : 0.73% of amount.       Office mount is a community of the second to the second to the secon                                                                                                    | RN       3756694       Date: 06-08-2018         Department       Revenue       Type Of Payment       Online         Type Of Payment Mode       PRAV/OF/PayeeCode/TIN/<br>Actt.No./VehicleNo./Taxid(if Any)       NHRAM0120180000046         Office Name       Deputy Commissioner, Ambala (01-00-<br>PAN No.(If Applicable)       NHRAM0120180000046         Treasury       Ambala at Ambala CityT       Full Name       Jatin Mahajan         Vear (Period)       Charges for Online transaction!       ourt Ambala         1. NetBanking: Nill,       2. Debit Card amount upto 2,000 : Nill and if amount greater then 2,000 : 0.73% of amount.       S. Credit card : 0.9% of amount         Amount In Rs       Office Card amount topto 2,000 : Nill and if amount greater then 2,000 : 0.73% of amount.       Top |         | Payee Details         |                                              |                                                              |                    |  |            |
| Department       Revenue       Type Of Payment       Online         Type Of Payment Mode       RRAN/CPF/PayeeCode/TIN/<br>Actt.No./VehicleNo./Taxid(If Any)       NHRAM0120180000046         Office Name       Deputy Commissioner, Ambala (01-00-<br>0561)       PAN No.(If Applicable)       VerticeNo./Taxid(If Any)         Treasury       Ambala at Ambala CityT       Full Name       Jatin Mahajan         Year (Period)       Charges for Online transaction!       out Ambala         1. NetBanking : Nill.       2. Debit card amount upto 2,000 : Nill and if amount greater then 2,000 : 0.73% of amount.       Streamount.         3. Credit card : 0.9% of amount       Office amount upto 2,000 : Nill and if amount greater then 2,000 : 0.73% of amount.       Tomount.                                                                                                    | Department       Revenue       Type Of Payment       Online         Type Of Payment Mode       Deputy Commissioner, Ambala (01-00-<br>0561)       PRAN/GPE/PayseCode/TIN/<br>Actt.No./VehicleNo./Taxid(If Any)       NHRAM0120180000046         Office Name       Deputy Commissioner, Ambala (01-00-<br>0561)       PAN No.(If Applicable)       Jatin Mahajan         Treesury       Ambala at Ambala CityT       Full Name       Jatin Mahajan         Year (Period)       Charges for Online transaction!       out Ambala         1. NetBanking: Nill!       2. Debit card amount upto 2,000: Nill and if amount greater then 2,000: 0.73% of amount.       out Ambala         Particulars(If /<br>Amount In Rs       3. Credit card : 0.9% of amount       Office Name       out                                                                                                    | Department       Revenue       Type Of Payment       Online         Type Of Payment Mode       PRAN/OEP/PayseCode/TIN/<br>Actt.No./VebicleNo./Taxid(If Any)       NHRAM0120180000046         Office Name       Deputy Commissioner, Ambala (01-00-<br>0561)       PAN No.(If Applicable)         Treasury       Ambala at Ambala CityT       Full Name       Jatin Mahajan         Year (Peniod)       Charges for Online transaction!       ourt Ambala         Town/City/Dis       Charges for Online transaction!                                                                                                    |         | GRN                   | 37568694                                     | Date: 06-08-2018                                             |                    |  |            |
| Type Of Payment Mode       PRAN/GPF/PayeeCode/TIN/<br>Actt.No./VehicleNo./Taxid(If Any)       NHRAM0120180000046         Office Name       Deputy Commissioner, Ambala (01-00-<br>0551)       PAN No.(If Applicable)         Treasury       Ambala at Ambala CityT       Full Name       Jatin Mahajan         Year (Period)       Ourt Ambala       Ourt Ambala         Town/City/Dis       Charges for Online transaction!       Ourt Ambala         1. NetBanking : Nill.       2. Debit card amount upto 2,000 : Nill and if amount greater then 2,000 : 0.73% of amount.       Or         3. Credit card : 0.9% of amount       Or       Or       Or         Just       Just       Image: Nill.       Image: Nill.         Amount In Rs       Or       Or       Image: Nill.       Image: Nill.         Just       Or       Image: Nill.       Image: Nill.       Image: Nill.         Amount In Rs       Image: Nill.       Image: Nill.       Image: Nill.       Image: Nill.         Image: North City/Dis       Image: Nill.       Image: Nill.       Image: Nill.       Image: Nill.         Image: North City City       Image: Nill.       Image: Nill.       Image: Nill.       Image: Nill.         Image: North City       Image: Nill.       Image: Nill.       Image: Nill.       Image: Nill.       Image: Nimage: Ni                                                                                                    | Type of Payment Mode       PRAN/GPF/PayeeCode/TIN/<br>Actt.No./VehicleNo./Taxid(if Any)       NHRAMD12D180000046         Office Name       Deputy Commissioner, Ambala (01-00-<br>0561)       PAN No.(if Applicable)         Treasury       Ambala at Ambala CityT       Full Name         Year (Period)       Ourt Ambala         Town/City/Dis       Charges for Online transaction!         1. NetBanking : Nill.       2. Debit card amount upto 2,000 : Nill and if amount greater then 2,000 : 0.73% of amount.         3. Credit card : 0.9% of amount       Office amount upto 2,000 : Nill and if amount greater then 2,000 : 0.73% of amount.                                                                                                    | Type of Payment Mode       PRAN/GPE/PayeeCode/TIN/<br>Actt.No./VehicleNo./Taxid(If Any)       NHRAMD120180000046         Office Name       Deputy Commissioner, Ambala (01-00-<br>BS)       PAN No.(If Applicable)         Treasury       Ambala at Ambala CityT       Full Name         Vear (Period)       Charges for Online transaction!         1. NetBanking : Nill.       2. Debit card amount upto 2,000 : Nill and if amount greater then 2,000 : 0.73% of amount.         Particulars(If<br>Amount In Rs       Credit card : 0.99% of amount                                                                                                    |         | Department            | Revenue                                      | Type Of Payment                                              | Online             |  |            |
| Office Name       Deputy Commissioner, Ambala (01-00-       PAN No.(If Applicable)         Treasury       Ambala at Ambala CityT       Full Name       Jatin Mahajan         Year (Period)       Out Ambala       Out Ambala         Town/City/Dis       Charges for Online transaction!       Out Ambala         1. NetBanking : Nill.       2. Debit card amount upto 2,000 : Nill and if amount greater then 2,000 : 0.73% of amount.       OK         Particulars(If / Amount In Rs       OK       Image: Common section of amount.       Image: Common section of amount.                                                                                                    | Office Name       Deputy Commissioner, Ambala (01-00-<br>US61)       PAN No.(If Applicable)         Treasury       Ambala at Ambala City T       Full Name         Year (Period)       Deputy Commissioner, Ambala (01-00-<br>US61)       Deputy Commissioner, Ambala (01-00-<br>US61)       Deputy Commissioner, Ambala (01-00-<br>US61)         Year (Period)       Charges for Online transaction!       Durt Ambala         Town/City/Dis       Charges for Online transaction!       Deputy Card amount up to 2,000 : NIII and If amount greater then 2,000 : 0.73% of amount.         Particulars(If /<br>Amount In Rs       Credit card : 0.9% of amount       OK                                                                                                    | Office Name       Deputy Commissioner, Ambala (01-00-<br>0551)       PAN No.(If Applicable)         Treesury       Ambala at Ambala CityT       Full Name       Jatin Mahajan         Year (Penod)       Charges for Online transaction!       ourt Ambala         Town/City/Dis       Charges for Online transaction!       .         1. NetBanking: Nill.       2. Debit card amount upto 2,000 : Nill and if amount greater then 2,000 : 0.73% of amount.       .         3. Credit card : 0.9% of amount       .       .         Imount In Rs       .       .                                                                                                    |         | Type Of Payment Mode  |                                              | PRAN/GPF/PayeeCode/TIN/<br>Actt.No./VehicleNo./Taxid(If Any) | NHRAM0120180000046 |  |            |
| Treasury       Ambala at Ambala CityT       Full Name       Jatin Mahajan         Year (Period)       ourt Ambala       ourt Ambala         Town/City/Dis       Charges for Online transaction!                                                                                                    | Treasury       Ambala at Ambala CityT       Full Name       Jatin Mahajan         Year (Period)       Other City/Dis       Other City/Dis       Ourt Ambala         1. NetBanking: Nill.       2. Debit card amount upto 2,000 : Nill and if amount greater then 2,000 : 0.73% of amount.       3. Credit card : 0.9% of amount         Amount In Rs       Other City/Dis       Other City/Dis       Other City/Dis                                                                                                    | Treasury       Ambala at Ambala CityT       Full Name       Jatin Mahajan         Year (Period)       Charges for Online transaction!       ourt Ambala         Town/City/Dis       1. NetBanking : Nill.       2. Debit card amount upto 2,000 : Nill and if amount greater then 2,000 : 0.73% of amount.       3. Credit card : 0.9% of amount         Particulars(If / Amount In Rs       OK       Image: Comparison of amount       Image: Comparison of amount                                                                                                    |         | Office Name           | Deputy Commissioner, Ambala (01-00-<br>0561) | PAN No.(If Applicable)                                       |                    |  |            |
| Year (Period)       ourt Ambala         Town/City/Dis       Charges for Online transaction!         1. NetBanking : Nill.       . Debit card amount upto 2,000 : Nill and if amount greater then 2,000 : 0.73% of amount.         Particulars(If / Amount In Rs       . Credit card : 0.9% of amount                                                                                                    | Year (Pend)       Town/City/Dis       Charges for Online transaction!         1. NetBanking : Nill.       1. NetBanking : Nill.       2. Debit card amount upto 2,000 : Nill and if amount greater then 2,000 : 0.73% of amount.         Amount In Rs       OK       Image: Normal State State St | Year (Period)       Town/City/Dis       Charges for Online transaction!         1. NetBanking: Nill.       2. Debit card amount upto 2,000 : Nill and if amount greater then 2,000 : 0.73% of amount.         Particulars(If / Amount In Rs       OK                                                                                                    |         | Treasury              | Ambala at Ambala CityT                       | Full Name                                                    | Jatin Mahajan      |  |            |
| Town/City/Dis       Charges for Online transaction!         Particulars(If /       1. NetBanking : Nill.         Amount In Rs       2. Debit card amount upto 2,000 : Nill and if amount greater then 2,000 : 0.73% of amount.         3. Credit card : 0.9% of amount       0K                                                                                                    | Town/City/Dis       Charges for Online transaction!         1. NetBanking : Nill.       1. Debit card amount upto 2,000 : Nill and if amount greater then 2,000 : 0.73% of amount.         Particulars(if / Amount In Rs       Credit card : 0.9% of amount                                                                                                    | Town/City/Dis       Charges for Online transaction!         1. NetBanking : Nill.       2. Debit card amount upto 2,000 : Nill and if amount greater then 2,000 : 0.73% of amount.         Particulars(If / Amount In Rs       3. Credit card : 0.9% of amount                                                                                                    |         | Year (Period)         |                                              |                                                              | ourt Ambala        |  |            |
|                                                                                                    |                                                                                                    |                                                                                                    |         | Particulars(If / 3. C | redit card : 0.9% of amount:                 |                                                              | ОК                 |  |            |
|                                                                                                    |                                                                                                    |                                                                                                    |         |                       |                                              |                                                              |                    |  |            |

# E-Challan will be displayed. Check all details and click on continue.

|                                                   | E-CH<br>Covernmen                                | ALLAN                                                        |                                    |
|---------------------------------------------------|--------------------------------------------------|--------------------------------------------------------------|------------------------------------|
| vee Details                                       | Grenner                                          |                                                              |                                    |
| GRN                                               | 37568694                                         | Date: 06-08-2018                                             |                                    |
| Department                                        | Revenue                                          | Type Of Payment                                              | Online                             |
| Type Of Payment Mode                              |                                                  | PRAN/GPF/PayeeCode/TIN/<br>Actt.No./VehicleNo./Taxid(If Any) | NHRAM0120180000046                 |
| Office Name                                       | Deputy Commissioner, Ambala (01-00-<br>0561)     | PAN No.(If Applicable)                                       |                                    |
| Treasury                                          | Ambala at Ambala CityT                           | Full Name                                                    | Jatin Mahajan                      |
| Year (Period)                                     | (2018-19) One Time                               | Address                                                      | District and Sessions Court Ambala |
| Town/City/District                                |                                                  | PIN                                                          |                                    |
| SNo.         Budget I           1         0030-01 | Head/Purpose<br>-101-99-51 Pasting / Court Fees. |                                                              | Amount in Rs.<br>1                 |
| Particulars(If Any)                               | Court fee                                        | Deduct:Commission                                            | 0                                  |
| Amount In Rs                                      | One Rupees                                       | Total/NetAmount                                              | ₹1                                 |
|                                                   |                                                  |                                                              | Continuo                           |

#### Message will be displayed to verify details. Click Ok to continue and Cancel to discontinue.

| Payee Details                                  | egrashry.nic.in says<br>Please verify the details you have | entered. Do you want to continue?                            |                                    |
|------------------------------------------------|------------------------------------------------------------|--------------------------------------------------------------|------------------------------------|
| GRN                                            | 37568694                                                   | OK Cancel                                                    |                                    |
| Department<br>Type Of Payment Mode             | Revenue                                                    | PRAN/GPF/PayeeCode/TIN/<br>Actt.No./VehicleNo./Taxid(If Any) | Online<br>NHRAM0120180000046       |
| Office Name                                    | Deputy Commissioner, Ambala (01-00-<br>0561)               | PAN No.(If Applicable)                                       |                                    |
| Treasury                                       | Ambala at Ambala CityT                                     | Full Name                                                    | Jatin Mahajan                      |
| Year (Period)                                  | (2018-19) One Time                                         | Address                                                      | District and Sessions Court Ambala |
| Town/City/District                             |                                                            | PIN                                                          |                                    |
| SNo.         Budget           1         0030-0 | Head/Purpose<br>1-101-99-51 Pasting / Court Fees.          |                                                              | Amount in Rs.<br>1                 |
| Particulars(If Any)                            | Court fee                                                  | Deduct:Commission                                            | ö                                  |
| Amount In Rs                                   | One Rupees                                                 | Total/NetAmount                                              | ₹1                                 |

Note the GRN Number Generated (for future reference). Click 'OK'. User will be redirected to Bank Site. After payment, e-Challan will be displayed. Verify the details on e-Challan, User can save / Download the Acknowledgement of e-Challan.

| Payee Details            |                                        | egrashry.nic.in says<br>Please note down GRN/Transaction<br>37568694 | ND for your future reference:     | A. A. A. A                         | 10          |
|--------------------------|----------------------------------------|----------------------------------------------------------------------|-----------------------------------|------------------------------------|-------------|
| GRN<br>Department        | 37568694<br>Revenue                    | You are now being redirected to t<br>payment                         | hird party Aggregator website for | Online                             |             |
| Type Of Payment Mode     |                                        |                                                                      | Actt.No./VehicleNo./Taxid(I       | NHRAM0120180000046<br>f Any)       |             |
| Office Name              | Deputy 0<br>0561)                      | Commissioner, Ambala (01-00-                                         | PAN No.(If Applicable)            |                                    |             |
| Treasury                 | Ambala a                               | at Ambala CityT                                                      | Full Name                         | Jatin Mahajan                      |             |
| Year (Period)            | (2018-19                               | 9) One Time                                                          | Address                           | District and Sessions Court Ambala |             |
| Town/City/District       |                                        |                                                                      | PIN                               |                                    |             |
| SNo. Budget<br>1 0030-01 | Head/Purpose<br>-101-99-51 Pasting / C | Court Fees.                                                          |                                   | Amount in Rs.                      |             |
| Particulars(If Any)      | Court fee                              | 9                                                                    | Deduct:Commission                 | Ö                                  |             |
| Amount In Rs             | One R                                  | upees                                                                | Total/NetAmount                   | ₹1                                 |             |
|                          |                                        |                                                                      | IDBI Aggregator                   | • Continue                         | 19          |
|                          |                                        |                                                                      |                                   |                                    | _ Accession |
|                          |                                        |                                                                      |                                   |                                    |             |
|                          |                                        |                                                                      |                                   |                                    |             |
|                          |                                        |                                                                      |                                   |                                    |             |
|                          |                                        |                                                                      |                                   |                                    |             |
|                          |                                        |                                                                      |                                   |                                    |             |

# Select any of the multiple options available for making Payment.

| Credit Card          | >                         | Am True and Olively | Merchant Name   |          |
|----------------------|---------------------------|---------------------|-----------------|----------|
| Debit Card           | Pay by credit card Pay by | AMEX EZECIICK       | Haryana EGRAS   |          |
| Debit Caru           | VISA                      |                     |                 |          |
| Debit Card + ATM PIN | Card Number               |                     | Payment Amount: | ₹ 1.00   |
| Internet Banking     | Enter card number         | Time 6              |                 |          |
| NEFT/RTGS            | Expiration Date           | cvv/cvc             |                 |          |
|                      | Month                     |                     |                 |          |
|                      | Card Holder Name          |                     |                 |          |
|                      | Enter card holder name    |                     |                 |          |
|                      |                           |                     |                 |          |
|                      | Make                      | Payment             |                 |          |
|                      |                           | Can                 | ncel            | BillDesk |

#### Internet Banking can be chosen for Multiple Banks

| Given of India Owned Bank |                                                                                                    |                       |  |
|---------------------------|----------------------------------------------------------------------------------------------------|-----------------------|--|
| Credit Card               | Select your Bank                                                                                                    | Merchant Name         |  |
| Debit Card                | Popular Banks                                                                                                    | Haryana EGRAS         |  |
| PIN Debit Card + ATM PIN  |                                                                                                    | Payment Amount: ₹1.00 |  |
| finiternet Banking        | >                                                                                                    |                       |  |
| E NEFT/RTGS               | (e)      (f)      (set ant of india                                                                                                    |                       |  |
|                           |                                                                                                    |                       |  |
|                           | All Banks                                                                                                    |                       |  |
|                           | State Bank of India                                                                                                    |                       |  |
|                           | State Bank of India NetBanking                                                                                                    |                       |  |
|                           | Please keep your mobile phone handy, as the bank will send the 2nd factor<br>authentication to your registered mobile number with the bank to authenticate<br>the payment. |                       |  |
|                           | Make Payment                                                                                                    | BillDeck              |  |

#### **Internet Banking Screen would be displayed if same is chosen.**

| <b>O</b> SBI                                                                                                    |                                                                                                    |           |           |        |        |       |       |        |          |          | S      | SE     | 3        |  |
|----------------------------------------------------------------------------------------------------|----------------------------------------------------------------------------------------------------|-----------|-----------|--------|--------|-------|-------|--------|----------|----------|--------|--------|----------|--|
|                                                                                                    |                                                                                                    |           |           |        |        |       |       |        |          |          |        |        |          |  |
| Login to OnlineSBI                                                                                                    |                                                                                                    |           |           |        |        |       | We    | elcome | to Inte  | ernet B  | ankinį | 3      | <u> </u> |  |
| Invalid Username or Password.                                                                                                    |                                                                                                    | ~         | !         | Q      | #      | \$    | %     | ^      | &        | •        | )      | -      | +        |  |
| (CARE: Username and password are case s                                                                                                    | ensitive.)                                                                                                    | •         | 1         | 7      | 0      | 4     | 2     | 9      | 5        | 3 6      | 8      | -      | =        |  |
| Customer Segment                                                                                                    | ING BANKING                                                                                                    | w         | r         | е      | t      | q     | р     | у      | u i      | o i      | {      | }      | 1        |  |
| Username*                                                                                                    |                                                                                                    | f         | g         | a      | d      | s     | ,     | -      | k I      | ι        | 1      |        | 1        |  |
| jatinmahajann                                                                                                    | New User? Register here                                                                                                    | c         | z         | ×      | v      | n     | b     | m      | < .      |          | :      |        |          |  |
| Password*                                                                                                    | Forgot Login Password                                                                                                    |           |           | PSIO   | CK.    |       | [     |        | EAD      |          | 2      |        | -        |  |
| For better security use the Online Virtual Keyboard t                                                                                                    | o login. FAQ   About Phishing                                                                                                    |           |           |        |        |       |       |        |          |          |        |        |          |  |
| <ul> <li>Click here to abort this transaction and</li> <li>Mandatory fields are marked with an as</li> <li>Do not provide your username and pass</li> <li>Your username and password are high</li> <li>Please do not call Contact Centre or try</li> </ul> | return to the Government of Haryana site.<br>terisk (*)<br>sword anywhere other than in this page<br>ily confidential. Never part with them.SBI will nev<br>to raise CMS complaint on the day of transactio | verask fo | or this i | nforma | ation. |       |       |        |          |          | Ý      | Î      |          |  |
| Verifier<br>Secured                                                                                                    | Site bast stansard at 1024 × 76                                                                                                    | P         | rivacy :  | Statem | nent   | Disch | osure | Term   | ns of Se | rvice(Te | erms & | Condit | iions)   |  |

📋 Document1 - Micr..

State Bank of India

Sticky Note

へ dッ) 15:54 へ dッ) 06-08-2018 - 〇

#### **Confirm the Payment**

| 🗋 State Bank of India                                   | ×                                                |                                                           |                                | θ - σ :                               |
|---------------------------------------------------------|--------------------------------------------------|-----------------------------------------------------------|--------------------------------|---------------------------------------|
| $-  ightarrow {f C}$ $\blacktrightarrow {f S}$ state b/ | ANK OF INDIA [IN]   https://merchant.onlinesbi.c | om/merchant/loginsubmit.htm                               |                                | 야 ☆                                   |
| <b>P</b> SBI                                            |                                                  |                                                           |                                | Welcom                                |
| our previous site visit: 20                             | D-Jul-2018 12:42 IST                             |                                                           |                                | . Igr Lugi                            |
| Government of Ha                                        | ryana                                            |                                                           |                                | 06-Aug-2018 [15:54 IST]               |
| You can debit any of                                    | your transaction accounts to pay Government o    | f Haryana.                                                |                                |                                       |
| Select an account ar                                    | nd enter Government of Haryana payment detail    | S Account Type                                            | Branch                         |                                       |
| OCOCOCOSS1541797     OCOCOCOSS1541797                   | 54                                               | Savings Account                                           | CHANDIGARH PB & HAR HIGH COURT |                                       |
| Selected Account                                        |                                                  | 00000055154179754                                         |                                |                                       |
|                                                         | Payment details                                  |                                                           |                                |                                       |
|                                                         | Amount                                           | 1.00                                                      |                                | -                                     |
|                                                         | Client Code                                      | 0037568694                                                |                                | -                                     |
|                                                         | BILL_GOVHAR_REF                                  | NSBI6554068114                                            |                                |                                       |
|                                                         | Currency                                         | INR                                                       |                                |                                       |
|                                                         | Date                                             | 06/08/2018 15:53:52                                       |                                |                                       |
|                                                         | Service charges                                  | 0.00                                                      |                                |                                       |
|                                                         | Amount in words                                  | One Rupees only                                           |                                |                                       |
|                                                         |                                                  | Confirm Reset                                             |                                |                                       |
|                                                         |                                                  | Click here to abort this transaction and return to the Go | vernment of Haryana site       |                                       |
|                                                         | > Mandatory fields are mark                      | ed with an asterisk (*)                                   |                                |                                       |
| Copyright SBI.                                          |                                                  |                                                           |                                | Privacy Statement   Terms of U        |
| : 🖸 🛃 🤇                                                 | 🕞 🔽 🏮 🚿 🧔 State Bank of Ind                      | iia 🦻 Sticky Notes 🕋 Document 1 - Micr                    |                                | ∧ (\$)) 15:54<br>∧ (\$)) 06-08-2018 √ |

## **Again Confirm**

| tate Bank of India | × /                                                   |                                                                                   |                                      | 0 - 0                                                                                                    |
|--------------------|-------------------------------------------------------|-----------------------------------------------------------------------------------|--------------------------------------|----------------------------------------------------------------------------------------------------|
| C 🔒 STATE          | BANK OF INDIA [IN]   https://merchant.onlinesbi       | com/merchant/merchantinter.htm                                                    |                                      |                                                                                                    |
| CD                 |                                                       |                                                                                   |                                      |                                                                                                    |
| SRI                |                                                       |                                                                                   |                                      | 01                                                                                                    |
|                    |                                                       |                                                                                   |                                      | Wel                                                                                                    |
|                    |                                                       |                                                                                   |                                      | . Sector and the sector and the sect |
| revious site visit | :: 20-Jul-2018 12:42 IST                              |                                                                                   |                                      |                                                                                                    |
| vernment of H      | Haryana                                               |                                                                                   |                                      | 06-Aug-2018 [15:54 IST]                                                                                                    |
| A                  |                                                       |                                                                                   |                                      |                                                                                                    |
| 1 rou nave         | e not performed any Government of Haryana transaction | ns todaý.                                                                         |                                      |                                                                                                    |
|                    | Verify and confirm Government of Haryan               | transaction details                                                               |                                      |                                                                                                    |
|                    | Debit Account Details                                 |                                                                                   |                                      |                                                                                                    |
|                    | Account No.                                           | Description                                                                       | Branch                               |                                                                                                    |
|                    | 00000055154179754                                     | Savings Account                                                                   | CHANDIGARH<br>PB & HAR<br>HIGH COURT |                                                                                                    |
|                    | Amount                                                | 1.00                                                                              |                                      |                                                                                                    |
|                    | Client Code                                           | 0037568694                                                                        |                                      |                                                                                                    |
|                    | BILL_GOVHAR_REF                                       | NSBI6554068114                                                                    |                                      |                                                                                                    |
|                    | Currency                                              | INR                                                                               |                                      |                                                                                                    |
|                    | Date                                                  | 06/08/2018 15:53:52                                                               |                                      |                                                                                                    |
|                    | Service charges                                       | 0.00                                                                              |                                      |                                                                                                    |
|                    | Amount in Words                                       | One Rupees only                                                                   |                                      |                                                                                                    |
|                    |                                                       |                                                                                   |                                      |                                                                                                    |
|                    |                                                       | Confirm Back                                                                      |                                      |                                                                                                    |
|                    |                                                       | Click here to abort this transaction and return to the Government of Haryana site |                                      |                                                                                                    |
|                    |                                                       |                                                                                   |                                      |                                                                                                    |
| rright SBI.        |                                                       |                                                                                   |                                      | Privacy Statement   Term                                                                                                    |
|                    |                                                       |                                                                                   |                                      | 15:54                                                                                                    |

#### **Enter High Security Password received** on Mobile

| 🗅 State Bank of India 🛛 🗙 💭                                                     |                                   | Θ - σ ×                          |
|---------------------------------------------------------------------------------|-----------------------------------|----------------------------------|
| ← → C                                                                           | erchant/smsenablehighsecurity.htm | ☆ :                              |
| <b>O</b> SBI                                                                    |                                   | O SBI                            |
|                                                                                 |                                   | Welcome :                        |
|                                                                                 |                                   | 😼 Logout                         |
| Your previous site visit: 20-Jul-2018 12:42 IST                                 |                                   |                                  |
| High security transaction password                                              |                                   | 06-Aug-2018 [03:54 PM IST]       |
| Enter High security transaction password received in your Mobile Phone          |                                   |                                  |
| Enter High Security Password *                                                  | a.                                |                                  |
| If you did not receive the High Security Password on SMS, you can click here to | esend the SMS.                    |                                  |
| © Copyright SBI.                                                                |                                   | Privacy Statement   Terms of Use |

# Payment Success message would be displayed and again would be redirected to ePay Portal.

| 🗅 State Bank of India 🛛 🗙 💭                                                                                 |                                                                                                    | 0 – 0 ×                      |
|----------------------------------------------------------------------------------------------------|----------------------------------------------------------------------------------------------------|------------------------------|
| ← → C ▲ STATE BANK OF INDIA [IN]   https://merchant.onlinesbi.com/merchant/smsenablehighsecurityconfirm.htm |                                                                                                    | от <u>ф</u>                  |
| <b>O</b> SBI                                                                                                |                                                                                                    | ON SB                        |
|                                                                                                    |                                                                                                    | Welcome                      |
| Your previous site visit: 20-Jul-2018 12:42 IST                                                             |                                                                                                    |                              |
| Government of Haryana                                                                                       |                                                                                                    | 06-Aug-2018 [03:55 IST] Hell |
| Account Details                                                                                             |                                                                                                    |                              |
| Reference No.<br>Debit Account No.<br>BILL_GOVHAR_REF<br>Amount                                             | IGAECMVTC9<br>0000005154179754<br>NSBI654068114<br>INR 1.00                                           |                              |
| Amount in words<br>Status<br>Debit Branch<br>Date - Time                                                    | One Rupees only<br>Completed Successfully<br>CHANDIGARH PB & HAR HIGH COURT<br>06.4uro.2018 15/55 IST |                              |

Click here to return to the Government of Haryana site. Else, you will be automatically redirected to the Government of Haryana site in 5 seconds.

Copyright SB

Privacy Statement | Terms of Use

🔳 🛃 🕝 🔽 😜 🚿 👩 State Bank of India ...

#### **Transaction Successful Message would be displayed. eChallan can be printed out using Print Acknowledgement Option.**

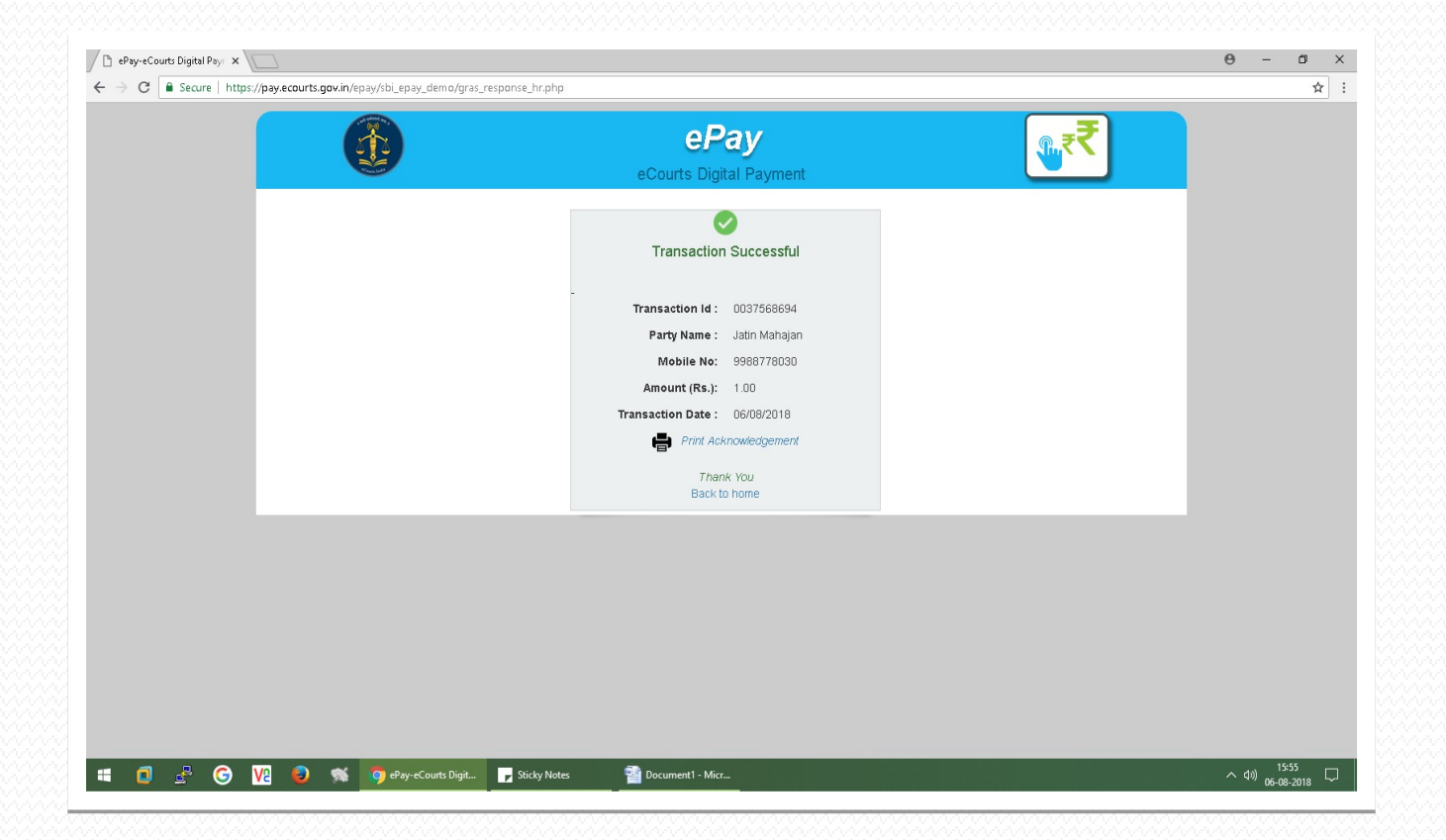

#### eChallan Generated

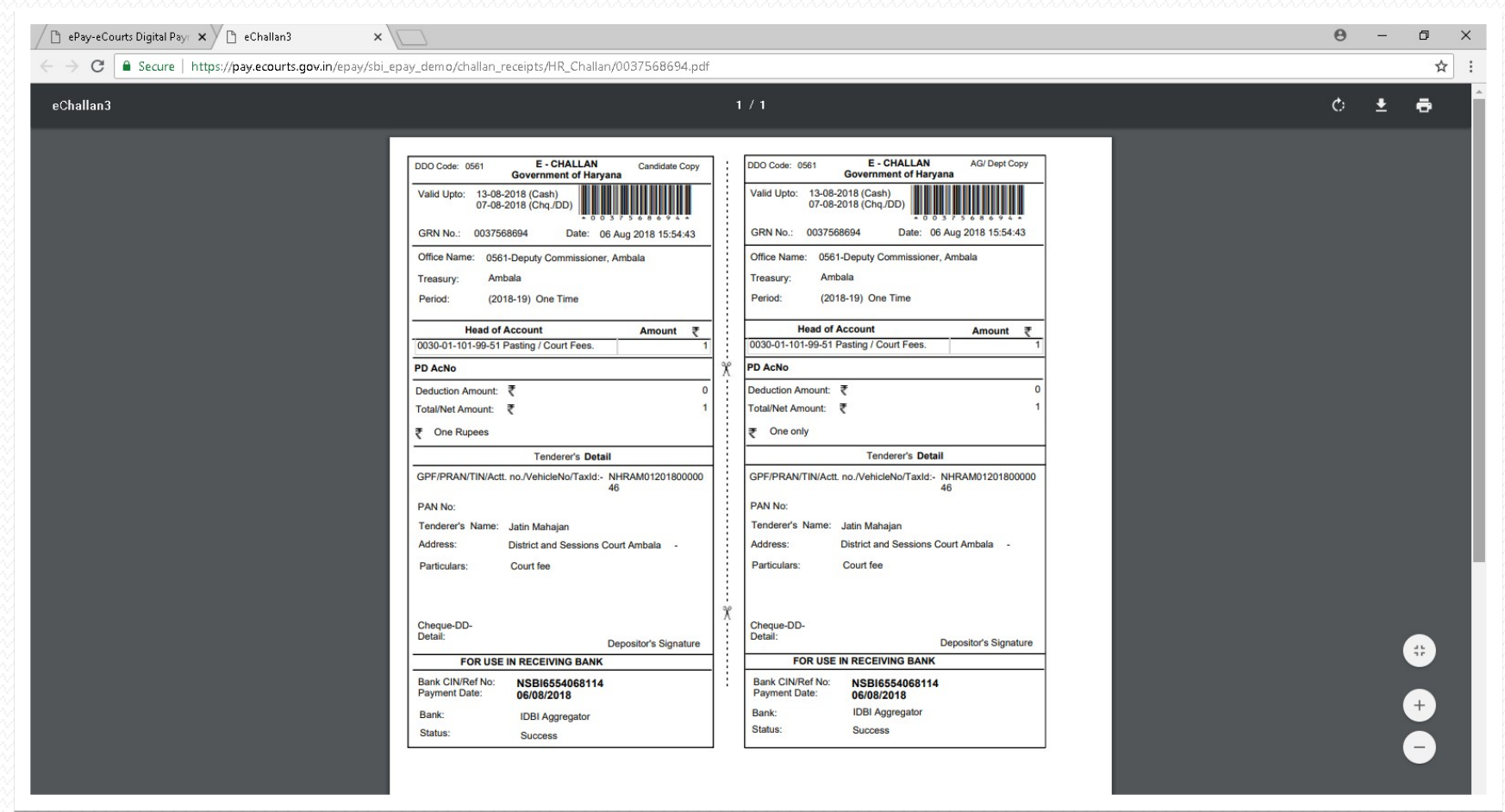